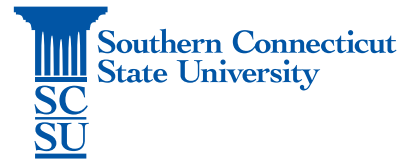

## GlobalProtect VPN: Installation – Android

| ntroduction | 1 |
|-------------|---|
| nstallation | 1 |

## Introduction

In this guide you will find information on how to install the GlobalProtect VPN software on an Android device through the PlayStore. This will allow access to the university network while off the campus network.

## Installation

1. Open the Play Store.

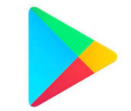

2. Search for "GlobalProtect", select the app, and install.

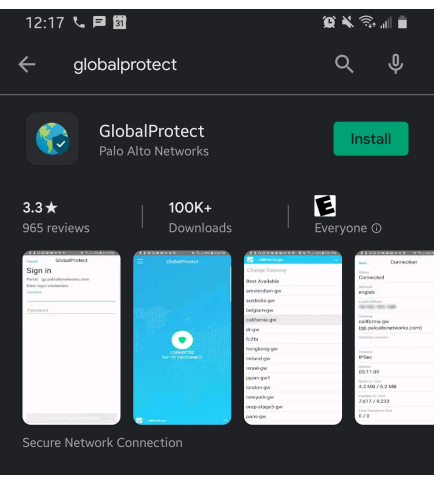

3. Once installed, open the app.

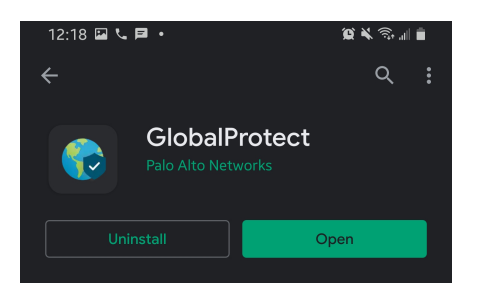

4. Enter the portal address "remote.southernct.edu". Then click "Connect".

| 1:28 ወ 🖬                         | ≌⊀≋⊿∎ |
|----------------------------------|-------|
| GlobalProtect                    |       |
| What's your portal address?      |       |
| Address<br>remote.southernct.edu | a     |
|                                  |       |
|                                  |       |
|                                  |       |
| CONNECT                          |       |

5. Sign in using your full SCSU email address and password.

| Southern<br>Connection<br>State University | Southern<br>Connecticat<br>Same University |
|--------------------------------------------|--------------------------------------------|
| Sign in                                    | ← otusowl@southernct.edu                   |
| NetID@southernct.edu                       | Enter password                             |
| Can't access your account?                 |                                            |
| Sign-in options                            | Forgot my password                         |
| Next                                       | Sign in                                    |

6. Authenticate your account.

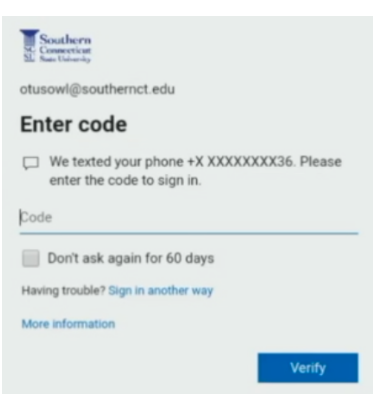

7. Select "OK" on any pop-up regarding access to adding a VPN to the Android device.

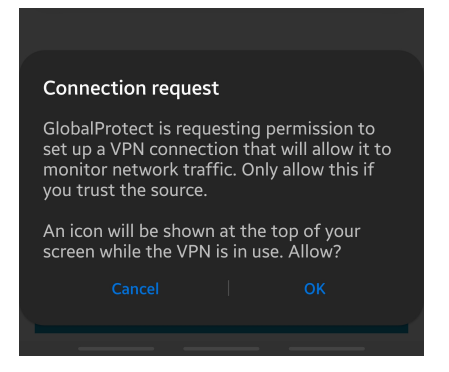

8. Tap the center icon to connect and disconnect.

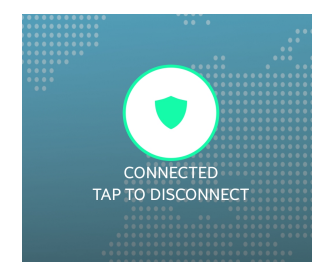